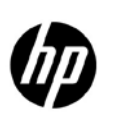

## HP Network Node Manager i Software

Configure NNMi to Collect Network Based Application Recognition (NBAR) Statistics Using Custom Poller Collections

Release 9.20

Follow these instructions to use the Custom Poller Collections provided by NNMi to collect Network Based Application Recognition (NBAR) Statistics for Cisco devices.

NBAR data collected gives you insight on the application protocols traversing interfaces within your network infrastructure. After the Custom Poller Collection is created, you can establish thresholds related to the NBAR statistics to generate incidents in NNMi. You can also use NNM iSPI Performance for Metrics to Graph the Custom Poller Collections.

**Note**: Custom Poller is not supported in a Global Network Management solution.

### Contents

| Introduction                                                                      | 3    |
|-----------------------------------------------------------------------------------|------|
| Load the NBAR MIB                                                                 | 3    |
| Configure the NNMi Custom Poller Collections                                      | 4    |
| Create a Node Group of the Nodes to Custom Poll                                   | 6    |
| Create Custom Poller Policies                                                     | . 10 |
| Verify the Custom Poller Configurations                                           | .14  |
| Optional: Configure Thresholds for the Custom Poller Collections                  | . 17 |
| Optional: Use the iSPI Performance for Metrics to Graph Custom Poller Collections | . 19 |
| Conclusion                                                                        | . 22 |

### Introduction

This document steps you through the following procedures to configure NNMi to collect Network Based Application Recognition (NBAR) statistics using Custom Poller Collections provided by NNMi:

- 1. Load the NBAR MIB
- 2. Configure the NNMi Custom Poller Collections
- 3. Create a Node Group of the Nodes to Custom Poll
- 4. Create Custom Poller Policies
- 5. Verify the Custom Poller Configurations

It also describes the following optional procedures:

- Configure Thresholds for the Custom Poller Collections
- Use the NNM iSPI Performance for Metrics to Graph Custom Poller Collections

### Load the NBAR MIB

1. Change to the following directory:

WINDOWS:

%NnmInstallDir%\misc\nnm\snmp-mibs\Vendor\Cisco

UNIX:

\$NnmInstallDir/misc/nnm/snmp-mibs/Vendor/Cisco

2. Load the Cisco NBAR MIB:

WINDOWS:

nnmloadmib.ovpl -load CISCO-NBAR-PROTOCOL-DISCOVERY-MIB.my

UNIX:

nnmloadmib.ovpl -load CISCO-NBAR-PROTOCOL-DISCOVERY-MIB.my

3. Navigate to the following directory:

WINDOWS:

%NnmInstallDir%\newconfig\HPNmsCustPoll\nbar

UNIX:

\$NnmInstallDir/newconfig/HPNmsCustPoll/nbar

- 4. Import the configuration XML files in the following order. Ignore any warnings such as, "NOTE: Could not satisfy dependency nodegroup for custpoll"
  - a.nnmconfigimport.ovpl -f nbarAuthor.xml
  - b. nnmconfigimport.ovpl -f nbarMibexpr.xml
  - c.nnmconfigimport.ovpl -f nbarCustpoll.xml

### Configure the NNMi Custom Poller Collections

Tip: Use these instructions as guidelines for configuring the HP NBAR Custom Poller Collections.

- 1. From the NNMi console, open the **Configuration** workspace.
- 2. Expand the **Monitoring** folder.
- 3. Select Custom Poller Configuration.

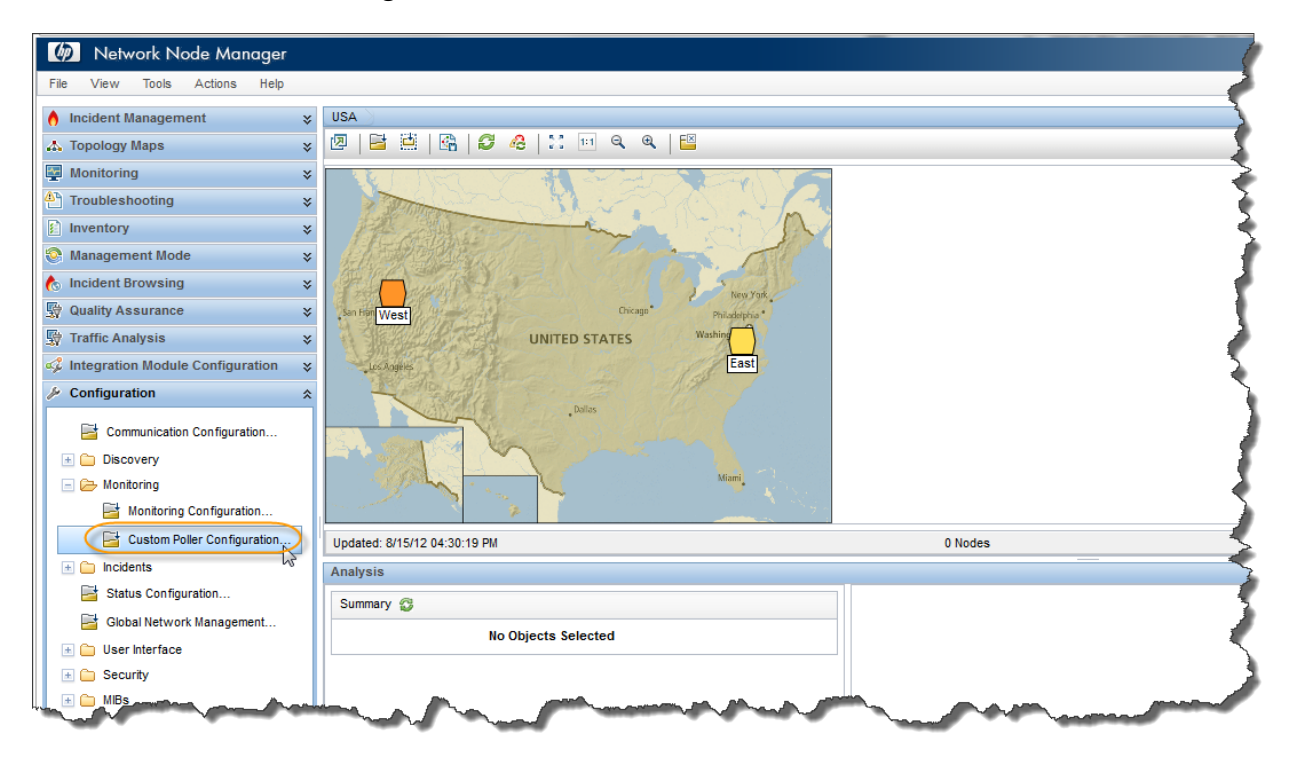

4. Confirm that the NNMi HP NBAR Custom Poller Collections appear in the NNMi console and that the Enable Custom Poller box is checked as shown in the following example.

| Custom Poller Configuration                                                                                                    |                                             |                          |                      |                                          |                         |                                                            |
|----------------------------------------------------------------------------------------------------|---------------------------------------------|--------------------------|----------------------|------------------------------------------|-------------------------|------------------------------------------------------------|
| 🕪   💾 🔄 Save and Close   🥩   🔛                                                                                                    |                                             |                          |                      |                                          |                         |                                                            |
| <b>▼</b>                                                                                                    | Policies Custom Poller Collections          | Report Group             |                      |                                          |                         |                                                            |
| Note: When you save a Custom Poller Collection<br>configuration, each associated Policy changes to<br>Active State Suspended. To make a Policy active,<br>access the Custom Polier Configuration: Policies tab, | A Custom Poller Collection defines the info | ormation you v           | vant to gather (j    | poll) as well as                         | how you want            | NNMi to handle the results.                                |
| open each associated Policy, and change the Active<br>State to Active.                                                                                                    |                                             | ×                        |                      |                                          | e                       | Q Q 1-11 of 11 ♀ Q 📄                                       |
| ✓ Global Control                                                                                                    | Name 🗸                                      | Affect<br>Node<br>Status | Generate<br>Incident | Export<br>Custom<br>Poller<br>Collection | Compress<br>Export File | Description                                                |
|                                                                                                    | HP NBAR Out Packets High Capacity           | -                        | -                    | -                                        | -                       | The packet count of outbound packets as determined by Pro  |
|                                                                                                    | HP NBAR Out Packets                         | -                        | -                    | -                                        | -                       | The packet count of outbound packets as determined by Pro- |
|                                                                                                    | HP NBAR Out Bytes High Capacity             | -                        | -                    | -                                        | -                       | The byte count of outbound octets as determined by Protoco |
|                                                                                                    | HP NBAR Out Bytes                           | -                        | -                    | -                                        | -                       | The byte count of outbound octets as determined by Protoco |
|                                                                                                    | HP NBAR Out Bit Rate                        | -                        | -                    | -                                        | -                       | The outbound bit rate as determined by Protocol Discovery  |
|                                                                                                    | HP NBAR In Packets High Capacity            | -                        | -                    | -                                        | -                       | The packet count of inbound packets as determined by Proto |
|                                                                                                    | HP NBAR In Packets                          | -                        | -                    | -                                        | -                       | The packet count of inbound packets as determined by Proto |
|                                                                                                    | HP NBAR In Bytes High Capacity              | -                        | -                    | -                                        | -                       | The byte count of inbound octets as determined by Protocol |
|                                                                                                    | HP NBAR In Bytes                            | -                        | -                    | -                                        | -                       | The byte count of inbound octets as determined by Protocol |
|                                                                                                    | HP NBAR In Bit Rate                         | -                        | -                    | -                                        | -                       | The inbound bit rate as determined by Protocol Discovery   |
|                                                                                                    | DiskStorageUsed                             | ~                        | ~                    | -                                        | -                       |                                                            |
|                                                                                                    | Updated: 8/16/12 09:46:15 AM                |                          | Tota                 | l: 11 S                                  | Selected: 0             | Filter: OFF Auto refresh: OFF                              |
| Analysis - Summary - No Objects Selected                                                                                                    |                                             |                          |                      |                                          |                         |                                                            |

- 5. Navigate to the **Report Groups** tab.
- 6. Confirm that the Report Group **Cisco\_NBAR** appears in the table view.

|                                                                                                    | Policies Custom Poller Collections Report Groups                                                                                                    |
|----------------------------------------------------------------------------------------------------|----------------------------------------------------------------------------------------------------|
| te: When you save a Custom Poller Collection<br>infiguration, each associated Policy changes to<br>thive State Suspended. To make a Policy active,<br>cess the Custom Poler Configuration: Policies tab,<br>en each associated Policy, and change the Active<br>ate to Active. | Report Groups are used to define which custom poller collections are reported to the NNM ISPI Performance for Metrics.     Caution:     Deleting a Report Group will remove all historical iSPI Performance for Metrics data associated with the Report Group. |
| Global Control                                                                                                    | -                                                                                                    |
| Enable Custom Poller                                                                                                    | 🖉 😽 🛃 💋 🦻 🕱 🔯 🖉 1-2of2 🕞 🕅 🖃                                                                                                    |
|                                                                                                    | Name                                                                                                    |
|                                                                                                    | Cisco_NBAR                                                                                                    |
|                                                                                                    | DiskSlorageoseu                                                                                                    |
|                                                                                                    |                                                                                                    |
|                                                                                                    |                                                                                                    |
|                                                                                                    |                                                                                                    |
|                                                                                                    |                                                                                                    |
|                                                                                                    |                                                                                                    |
|                                                                                                    |                                                                                                    |

7. Navigate to the **Policies** tab to confirm no Policies are listed for these Custom Poller Collections.

| ile View Tools Actions Help                                                                                 |                                  |                     |                    |                            |                   |
|----------------------------------------------------------------------------------------------------|----------------------------------|---------------------|--------------------|----------------------------|-------------------|
| Custom Poller Configuration                                                                                 |                                  |                     |                    |                            |                   |
| 🕏 🛛 💾 🔄 Save and Close 🛛 😂 🛛 🔛                                                                              |                                  |                     |                    |                            |                   |
| Note: When you save a Custom Poller Collection                                                              | Policies Custom Poller Coll      | ections Report      | Groups             |                            |                   |
| configuration, each associated Policy changes to<br>Active State Suspended. To make a Policy active,        | Policies define the Node Group a | ind polling interva | l vou want NNMi to | poll for a Custom Poller C | ollection.        |
| access the Custom Poller Configuration: Policies tab,<br>open each associated Policy, and change the Active | 🗵   * 🖬   😂   🔊                  | 🤣   🗙               | ©                  | 1 - 1 of 1                 |                   |
| State to Active.                                                                                            | Orderi Name                      | Active State        | Collection         | MIB Filter                 | Polling Interval  |
| <ul> <li>Global Control</li> </ul>                                                                          | 1 UsedDiskSPace                  | Active              | DiskStorageUsed    | *                          | 5 minutes         |
|                                                                                                    |                                  |                     |                    |                            |                   |
|                                                                                                    | Updated: 8/16/12 09:53:04 AM     | _                   | Total: 1 Selec     | sted: 0 Filter: OFF        | Auto refresh: OFF |

### Create a Node Group of the Nodes to Custom Poll

Next, create a Node Group that contains nodes that support the NBAR MIB and that you want to Custom Poll.

- 1. Navigate to the **Configuration** workspace.
- 2. Expand the **Object Groups** folder.
- 3. Select Node Groups.

4. Click the \* (New) icon to create a new Node Group.

| Network Node Manager User Name: ksmith NNMi Role: Administrator Sign Out |               |                                   |                     |             |           |                          |                                                 |  |
|--------------------------------------------------------------------------|---------------|-----------------------------------|---------------------|-------------|-----------|--------------------------|-------------------------------------------------|--|
| File View Tools Actions Help                                             |               |                                   |                     |             |           |                          |                                                 |  |
| 👌 Incident Management 🛛 💝                                                | Node Groups   |                                   |                     |             |           |                          |                                                 |  |
| 🔥 Topology Maps 🛛 💝                                                      | 3             | 3) 🕫 🗟   🤊 🖓   🗙   E              | ×                   |             |           | KØ 🗐 1-                  | 13 of 13 🕞 🖓 📄                                  |  |
| Monitoring ¥                                                             | Status Ne     | <sup>∥</sup> Jame ▲               | Add to              | Add to      | Calculate | Status Last Modified     | Notes                                           |  |
| Troubleshooting ¥                                                        |               |                                   | View Filter<br>List | Filter List | Status    |                          |                                                 |  |
| Inventory ¥                                                              | <b>A</b>      | East                              | ~                   | ~           | ~         | Jul 30, 2012 10:42:41 PM |                                                 |  |
| S Management Mode 🛛 🛠                                                    | 0             | Important Nodes                   |                     |             |           | Ine 1, 2012 9:49:24 AM   | Important Nadas such as Edes Dautars reason     |  |
| ♠ Incident Browsing ¥                                                    | <u>v</u>      | important vodes                   | •                   | •           | -         | Jun 1, 2012 6:46:24 AM   | important Nodes such as Edge Routers repres     |  |
| Traffic Analysis *                                                       | <b>O</b>      | Linux Servers                     | ~                   | ~           | ~         | Aug 8, 2012 9:21:28 PM   |                                                 |  |
|                                                                          | 0             | Microsoft Windows Systems         | ~                   | -           | -         | Jun 1, 2012 8:48:24 AM   | Any system running Microsoft Windows, inclu     |  |
| ✗ Configuration ☆                                                        | 0             | Networking Infrastructure Devices | ~                   | -           | -         | Jun 1, 2012 8:48:24 AM   | Networking Infrastructure Devices               |  |
| Communication Configuration                                              | 0             | NoIncidentsNodeGroup              | ~                   | -           | ~         | Jun 20, 2012 8:57:53 AM  |                                                 |  |
| Discovery                                                                | 0             | Non-SNMP Devices                  | ~                   | -           | -         | Jun 1, 2012 8:48:24 AM   | Nodes which have never responded to SNMP        |  |
| Monitoring Configuration                                                 | 0             | Routers                           | ~                   | ~           | -         | Jun 1, 2012 8:48:24 AM   | Includes nodes which do routing. For routers, r |  |
| Custom Poller Configuration                                              | 0             | Switches                          | ~                   | ~           | -         | Jun 1, 2012 8:48:24 AM   | Includes nodes which do switching.              |  |
| 📧 🧰 Incidents                                                            | ▼             | USA                               | ~                   | -           | ~         | Aug 12, 2012 2:09:24 PM  |                                                 |  |
| Status Configuration                                                     | 0             | VMware ESX Hosts                  | ~                   | ~           | -         | Jun 1, 2012 8:48:24 AM   | VMware ESX Hosts                                |  |
| Global Network Management                                                | 0             | Virtual Machines                  | ~                   | ~           | -         | Jun 1, 2012 8:48:24 AM   | Virtual Machines                                |  |
| Security                                                                 | V             | West                              | ~                   | ~           | ~         | Aug 12, 2012 2:09:24 PM  |                                                 |  |
| 🛨 🧰 MIBs                                                                 |               |                                   |                     |             |           |                          |                                                 |  |
| m Device Profiles                                                        |               |                                   |                     |             |           |                          |                                                 |  |
| 🖃 📂 Object Groups                                                        | Updated: 8/13 | 3/12 03:33:24 PM                  |                     | Total: 13   | Selecte   | ed: 0 Filter: OFF        | Auto refresh: 5 min                             |  |
| Mode Groups                                                              | Analysis      |                                   |                     |             |           |                          | *                                               |  |
| Interface Groups                                                         | Summary 🐇     | 3                                 |                     |             |           |                          |                                                 |  |
| m RAMS Servers                                                           |               | No Objects Selected               |                     |             |           |                          |                                                 |  |
| Management Stations (6.x/7.x)                                            | L             |                                   |                     |             |           |                          |                                                 |  |
| m NNM iSPI Performance for Traffic Le                                    |               |                                   |                     |             |           |                          |                                                 |  |
| NNM iSPI Performance for Traffic C                                       |               |                                   |                     |             |           |                          |                                                 |  |
|                                                                          |               |                                   |                     |             |           |                          |                                                 |  |
| ۰ ا                                                                      |               |                                   |                     |             |           |                          |                                                 |  |

- 5. Enter the Node Group name. For example, you might want to create a Node Group named **Cisco NBAR Routers**.
- 6. Navigate to the **Device Filters** tab.

7. Click the \* (New) icon.

| <ul> <li>Basics</li> </ul>                                                                                                    | Device Filters Additional Filters Additional Nodes Child Node Grou                                                                                | ips Status                       |
|----------------------------------------------------------------------------------------------------|----------------------------------------------------------------------------------------------------|----------------------------------|
| Name Cisco NBAR Routers                                                                                                    | ·                                                                                                    |                                  |
| Calculate Status                                                                                                    | Device Filters enable you to determine Node Group members by Device                                                                               | Category, Vendor, Family,        |
| Add to View Filter List                                                                                                    | Device Frome. If you configure multiple Device Filters, nodes must m<br>Device Filters and pass any Additional Filters to belong to this Node Gro | atch at least one of the<br>oup. |
| Notes                                                                                                    |                                                                                                    |                                  |
|                                                                                                    |                                                                                                    |                                  |
| You can filter Node Groups using Device Filters, Additional<br>Filters, Additional Nodes, and Child Node Groups. If you use<br>Device Filters and Additional Filters, Nodes must match at le<br>one Device Filter and the Additional Filters specifications to<br>belong to this Node Group. Nodes that are specified as                                                                                                    | ast                                                                                                    |                                  |
| You can filter Node Groups using Device Filters, Additional<br>Filters, Additional Nodes, and Child Node Groups. If you use<br>Device Filters and Additional Filters, Nodes must match at le<br>one Device Filter and the Additional Filters specifications to<br>belong to this Node Group. Nodes that are specified as<br>Additional Nodes and Child Node Groups <i>always</i> are membe<br>this Node Group. See Help → Using the Node Group form.<br>Fo test your Node Group definition, select File → Save, then<br>Actions → Node Group Details → Preview Members (Curren<br>Broup Only).                                                                                                    | ast<br>rs of                                                                                                    |                                  |
| You can filter Node Groups using Device Filters, Additional<br>Filters, Additional Nodes, and Child Node Groups. If you use<br>Device Filters and Additional Filters, Nodes must match at le<br>one Device Filter and the Additional Filters specifications to<br>belong to this Node Group. Nodes that are specified as<br>Additional Nodes and Child Node Groups <i>always</i> are membe<br>this Node Group. See Help → Using the Node Group form.<br>To test your Node Group definition, select File → Save, then<br>Actions → Node Group Details → Preview Members (Currer<br>Group Only).                                                                                                    | ast<br>rs of                                                                                                    |                                  |
| You can filter Node Groups using Device Filters, Additional<br>Filters, Additional Nodes, and Child Node Groups. If you use<br>Device Filters and Additional Filters, Nodes must match at le<br>one Device Filter and the Additional Filters specifications to<br>belong to this Node Group. Nodes that are specified as<br>Additional Nodes and Child Node Groups <i>always</i> are membe<br>this Node Group. See Help → Using the Node Group form.<br>To test your Node Group definition, select File → Save, then<br>Actions → Node Group Details → Preview Members (Curren<br>Group Only).<br><b>• NNM iSPI Performance</b><br>Jsed by NNM iSPI Performance for Metrics and NNM iSPI for<br>Traffic. | ast<br>rs of                                                                                                    |                                  |

8. In the Device Category drop-down menu, select **Router.** 

9. In the Device Vendor drop-down menu, select **Cisco**.

**Tip**: You can choose to narrow your selection using the Device Family, Device Profile, or Additional Filters

| 2                                                            |       |
|--------------------------------------------------------------|-------|
| File View Tools Actions Help                                 |       |
| Node Device Filter *                                         |       |
| 😼 📋 🎦 Save and Close 💋 🗶 Delete Node Device Filter           | ·   🖼 |
|                                                              |       |
|                                                              |       |
| Changes are not committed until the top-level form is saved! |       |
|                                                              | ٦ [   |
| •                                                            |       |
| Device Category Router                                       |       |
|                                                              |       |
| Device Vendor Cisco Vendor                                   |       |
| Device FamilyChoose One 🔻                                    |       |
| Device Profile                                               |       |
|                                                              |       |
|                                                              |       |
|                                                              |       |
|                                                              |       |
|                                                              |       |
|                                                              |       |
|                                                              |       |
|                                                              |       |

10. Click **Save and Close** to save your changes and close the Node Device Filter form.

11. Click **Save and Close** to save your changes and close the Node Group form.

| Basics                                                                                                    |                                                                                                    | Device Filters                                 | Additional Filters                                                      | Additional Nodes                                                      | Child Node Grou                                               | ps Status                                                 |
|----------------------------------------------------------------------------------------------------|----------------------------------------------------------------------------------------------------|------------------------------------------------|-------------------------------------------------------------------------|-----------------------------------------------------------------------|---------------------------------------------------------------|-----------------------------------------------------------|
| Name                                                                                                    | Cisco NBAR Routers                                                                                                    | -                                              |                                                                         |                                                                       |                                                               |                                                           |
| Calculate Status<br>Status<br>Add to View Filter List                                                                                                    | No Status                                                                                                    | Device Filter<br>or Device Pr<br>Device Filter | s enable you to deter<br>ofile. If you configure<br>s and pass any Addi | mine Node Group m<br>multiple Device Filte<br>tional Filters to belor | embers by Device<br>ers, Nodes must ma<br>ng to this Node Gro | Category, Vendor, Fam<br>atch at least one of the<br>pup. |
| Notes                                                                                                    |                                                                                                    | * 🖬                                            | Ø 🗙                                                                     | 🔯 🍳 1-1o                                                              | f1                                                            |                                                           |
|                                                                                                    |                                                                                                    |                                                |                                                                         |                                                                       |                                                               |                                                           |
| You can filter Node Groups<br>Filters, Additional Nodes, a<br>Device Filters and Addition<br>one Device Filter and the /<br>belong to this Node Group                                                                                                    | s using Device Filters, Additional<br>and Child Node Groups. If you use<br>al Filters, Nodes must match at least<br>Additional Filters specifications to<br>Nodes that are energified as                                                                                                    | Device Ca                                      | dego y Device Ve<br>dese Cisco                                          | endor Device                                                          | e Family                                                      | Device Model                                              |
| You can filter Node Group<br>Filters, Additional Nodes, a<br>Device Filters and Addition<br>one Device Filter and the <i>A</i><br>belong to this Node Group.<br>Additional Nodes and Child<br>this Node Group. See Help<br>To test your Node Group De<br>Group Only).                                                            | s using Device Filters, Additional<br>and Child Node Groups. If you use<br>lal Filters, Nodes must match at least<br>Additional Filters specifications to<br>. Nodes that are specified as<br>! Node Groups <i>always</i> are members o<br>→ Using the Node Group form.<br>!efinition, select File → Save, then<br>ttails → Preview Members (Current                                  | f                                              | ategory Device Vo                                                       |                                                                       | e Family                                                      | Device Model                                              |
| You can filter Node Group<br>Filters, Additional Nodes, a<br>Device Filters and Addition<br>one Device Filter and the /<br>belong to this Node Group.<br>Additional Nodes and Child<br>this Node Group. See Help<br>To test your Node Group de<br>Actions → Node Group De<br>Group Only).                                        | s using Device Filters, Additional<br>and Child Node Groups. If you use<br>al Filters, Nodes must match at least<br>Additional Filters specifications to<br>. Nodes that are specified as<br>I Node Groups <i>always</i> are members o<br>$\rightarrow$ Using the Node Group form.<br>lefinition, select File $\rightarrow$ Save, then<br>that $\rightarrow$ Preview Members (Current | f                                              | ategory Device Vo                                                       | endor Device                                                          | e Family                                                      | Device Model                                              |
| You can filter Node Group<br>Filters, Additional Nodes, a<br>Device Filters and Addition<br>one Device Filter and the /<br>belong to this Node Group.<br>Additional Nodes and Child<br>this Node Group. See Help<br>To test your Node Group De<br>Group Only).<br>▼ NNM iSPI Performance<br>Used by NNM iSPI Perform<br>Traffic. | s using Device Filters, Additional<br>and Child Node Groups. If you use<br>val Filters, Nodes must match at least<br>Additional Filters specifications to<br>Nodes that are specified as<br>Node Groups <i>always</i> are members o<br>→ Using the Node Group form.<br>lefinition, select File → Save, then<br>tails → Preview Members (Current                                       | f                                              | ategory Device Vo<br>r <sup>데마마</sup> Cisco                             |                                                                       | e Family                                                      | Device Model                                              |

This Node Group will be used with the HP NBAR Custom Poller Collections.

### **Create Custom Poller Policies**

Next, create a Policy for each of the HP NBAR Custom Poller Collections you want to use. For example, if you are interested in collecting HP NBAR In Packets and HP NBAR Out Packets, then you must create a policy for each of these Custom Poller Collections.

Before you begin, you need to obtain a list of the NBAR protocol names on the router. To do so, you can use the SNMP walk command against the router as show in the following example:

```
nnmsnmpwalk.ovpl -c <comm_str> <node_name> .1.3.6.1.4.1.9.9.244.1.2.1.1.2.N
```

In the previous command line,  $\mathbf{N}$  is the ifIndex of an interface that has NBAR enabled.

The following table shows the resulting protocol number and name obtained from a CISCO device using the SNMP walk command:

| Protocol Number | Protocol Name |
|-----------------|---------------|
| 1               | ftp           |
| 2               | http          |
| 3               | egp           |
| 4               | gre           |
| 5               | icmp          |
| 6               | eigrp         |
| 7               | ipinip        |
| 8               | ipsec         |
| 9               | ospf          |
| 10              | bgp           |
| 11              | cuseeme       |
| 12              | dhcp          |
| 13              | dns           |
| 14              | finger        |
| 15              | gopher        |
| 16              | secure-http   |
| 17              | imap          |
| 18              | secure-imap   |
| 19              | irc           |
| 20              | secure-irc    |
| 21              | kerberos      |
| 22              | l2tp          |
| 23              | ldap          |
| 24              | secure-Idap   |
| 25              | sqlserver     |
| 26              | netbios       |
| 27              | nfs           |
| 28              | nntp          |
| 29              | secure-nntp   |
| 30              | notes         |
| 31              | ntp           |
| 32              | pcanywhere    |
| 33              | рор3          |
| 34              | secure-pop3   |
| 35              | pptp          |
| 36              | rip           |
| 37              | rsvp          |
| 38              | smtp          |
| 39              | snmp          |
| 40              | socks         |
| 41              | ssh           |
| 42              | syslog        |
| 43              | telnet        |
| 44              | secure-telnet |
| 45              | secure-ttp    |
| 46              | xwindows      |
| 47              | printer       |
| 48              | novadigm      |
| 49              | l tftp        |

| 50         exchange           51         vdolive           52         sqlnet           53         rcnd           54         netshow           55         surpc           56         streamwork           57         citrix           58         fastrack           59         gnutella           60         kazac2           61         custom-01           62         custom-02           63         custom-03           64         custom-04           65         custom-07           68         custom-07           68         custom-07           68         custom-07           68         custom-07           68         custom-07           69         custom-07           70         custom-08           69         custom-07           71         rtsp           72         rtp           73         mgcp           74         skinny           75         h323           76         sip           77         rtcp           78         edonkey    | Protocol Number | Protocol Name |
|----------------------------------------------------------------------------------------------------|-----------------|---------------|
| 51         vdolive           52         sqlnet           53         rcmd           54         netshow           55         surrpc           56         streamwork           57         citrix           58         fasttrack           59         gnutella           60         kazaa2           61         custom-01           62         custom-02           63         custom-04           65         custom-04           65         custom-07           66         custom-08           69         custom-07           68         custom-07           68         custom-08           69         custom-10           71         rtp           73         mgcp           74         skinny           75         h323           76         sip           77         rtcp           78         edonkey           79         winmx           80         bittorrent           81         directconnect           82         skype           83         unknown | 50              | exchange      |
| 52         sqlnet           53         rcmd           54         netshow           55         sumpc           56         streamwork           57         citrix           58         fasttrack           59         gnutella           60         kazao2           61         custom-01           62         custom-02           63         custom-03           64         custom-04           65         custom-07           68         custom-07           68         custom-07           68         custom-08           69         custom-07           68         custom-07           68         custom-07           68         custom-09           70         custom-10           71         rtsp           72         rtp           73         mgcp           74         skinny           75         h323           76         sip           77         rtcp           78         edonkey           79         winmx           80         bitorrent    | 51              | vdolive       |
| 53         rcmd           54         netshow           55         sunrpc           56         streamwork           57         citrix           58         fasttrack           59         gnutella           60         kazao2           61         custom-01           62         custom-02           63         custom-03           64         custom-04           65         custom-05           66         custom-07           68         custom-07           68         custom-07           68         custom-07           67         custom-07           70         custom-07           71         rtsp           72         rtp           73         mgcp           74         skinny           75         h323           76         sip           77         rtcp           78         edonkey           79         winmx           80         bitforrent           81         directonnect           82         skype           83         unkrown  | 52              | sqlnet        |
| 54         netshow           55         surpc           56         streamwork           57         citrix           58         fastrack           59         gnutella           60         kazaa2           61         custom-01           62         custom-02           63         custom-03           64         custom-05           66         custom-05           66         custom-06           67         custom-07           68         custom-07           68         custom-08           69         custom-07           70         custom-10           71         rtsp           72         rtp           73         mgcp           74         skinny           75         h323           76         sip           77         rtcp           78         edonkey           79         winmx           80         bittorrent           81         directconnect           82         skype                                                          | 53              | rcmd          |
| 55         sunrpc           56         streamwork           57         citrix           58         fasttrack           59         gnutella           60         kazaa2           61         custom-01           62         custom-03           64         custom-03           65         custom-04           65         custom-07           66         custom-07           68         custom-07           68         custom-08           69         custom-08           69         custom-10           71         rtsp           72         rtp           73         mgcp           74         skinny           75         h323           76         sip           77         rtcp           78         edonkey           79         winmx           80         bitorrent           81         directconnect           82         skype           83         unknown                                                                                        | 54              | netshow       |
| 56         streamwork           57         citrix           58         fastrack           59         gnutella           60         kazaa2           61         custom-01           62         custom-02           63         custom-04           65         custom-04           65         custom-05           66         custom-07           68         custom-07           68         custom-07           68         custom-07           68         custom-07           70         custom-07           71         rtsp           72         rtp           73         mgcp           74         skinny           75         h323           76         sip           77         rtcp           78         edonkey           79         winmx           80         bittorrent           81         directconnect           82         skype           83         unknown                                                                                     | 55              | sunrpc        |
| 57         citrix           58         fasttrack           59         gnutella           60         kazaa2           61         custom-01           62         custom-02           63         custom-03           64         custom-04           65         custom-05           66         custom-06           67         custom-07           68         custom-07           68         custom-07           68         custom-07           70         custom-07           71         rtsp           72         rtp           73         mgcp           74         skinny           75         h323           76         sip           77         rtcp           78         edonkey           79         winmx           80         bitorrent           81         directconnect           82         skype           83         unknown                                                                                                    | 56              | streamwork    |
| 58         fasttrack           59         gnutella           60         kazao2           61         custom-01           62         custom-02           63         custom-03           64         custom-04           65         custom-05           66         custom-07           68         custom-08           69         custom-09           70         custom-09           70         custom-10           71         rtsp           72         rtp           73         mgcp           74         skinny           75         h323           76         sip           77         rtcp           78         edonkey           79         winmx           80         bittorrent           81         directconnect           82         skype           83         unknown                                                                                                    | 57              | citrix        |
| 59         gnutella           60         kazaa2           61         custom-01           62         custom-02           63         custom-03           64         custom-04           65         custom-05           66         custom-07           68         custom-07           68         custom-07           68         custom-07           68         custom-09           70         custom-09           70         custom-10           71         rtsp           72         rtp           73         mgcp           74         skinny           75         h323           76         sip           77         rtcp           78         edonkey           79         winmx           80         bittorrent           81         directconnect           82         skype           83         unknown                                                                                                    | 58              | fasttrack     |
| 60         kazaa2           61         custom-01           62         custom-02           63         custom-03           64         custom-04           65         custom-05           66         custom-07           68         custom-08           69         custom-09           70         custom-10           71         rtsp           72         rtp           73         mgcp           74         skinny           75         h323           76         sip           77         rtcp           78         edonkey           79         winmx           80         bittorrent           81         directconnect           82         skype           83         unknown                                                                                                    | 59              | gnutella      |
| 61       custom-01         62       custom-02         63       custom-03         64       custom-04         65       custom-05         66       custom-07         68       custom-09         70       custom-09         71       rtsp         72       rtp         73       mgcp         74       skinny         75       h323         76       sip         77       rtcp         78       edonkey         79       winmx         80       bittorrent         81       directconnect         82       skype         83       unknown                                                                                                    | 60              | kazaa2        |
| 62       custom-02         63       custom-03         64       custom-04         65       custom-05         66       custom-06         67       custom-07         68       custom-09         70       custom-09         70       custom-10         71       rtsp         72       rtp         73       mgcp         74       skinny         75       h323         76       sip         78       edonkey         79       winmx         80       bittorrent         81       directconnect         82       skype         83       unknown                                                                                                    | 61              | custom-01     |
| 63       custom-03         64       custom-04         65       custom-05         66       custom-07         68       custom-08         69       custom-09         70       custom-10         71       rtsp         72       rtp         73       mgcp         74       skinny         75       h323         76       sip         77       rtcp         78       edonkey         79       winmx         80       bittorrent         81       directconnect         82       skype                                                                                                    | 62              | custom-02     |
| 64         custom-04           65         custom-05           66         custom-06           67         custom-07           68         custom-08           69         custom-09           70         custom-10           71         rtsp           72         rtp           73         mgcp           74         skinny           75         h323           76         sip           77         rtcp           78         edonkey           79         winmx           80         bittorrent           81         directconnect           82         skype           83         unknown                                                                                                    | 63              | custom-03     |
| 65         custom-05           66         custom-06           67         custom-07           68         custom-08           69         custom-09           70         custom-10           71         rtsp           72         rtp           73         mgcp           74         skinny           75         h323           76         sip           77         rtcp           78         edonkey           79         winmx           80         bittorrent           81         directconnect           82         skype                                                                                                    | 64              | custom-04     |
| 66         custom-06           67         custom-07           68         custom-08           69         custom-09           70         custom-10           71         rtsp           72         rtp           73         mgcp           74         skinny           75         h323           76         sip           77         rtcp           78         edonkey           79         winmx           80         bitforrent           81         directconnect           82         skype           83         unknown                                                                                                    | 65              | custom-05     |
| 67       custom-07         68       custom-08         69       custom-09         70       custom-10         71       rtsp         72       rtp         73       mgcp         74       skinny         75       h323         76       sip         77       rtcp         78       edonkey         79       winmx         80       bittorrent         81       directconnect         82       skype                                                                                                    | 66              | custom-06     |
| 68       custom-08         69       custom-09         70       custom-10         71       rtsp         72       rtp         73       mgcp         74       skinny         75       h323         76       sip         77       rtcp         78       edonkey         79       winmx         80       bittorrent         81       directconnect         82       skype         83       unknown                                                                                                    | 67              | custom-07     |
| 69         custom-09           70         custom-10           71         rtsp           72         rtp           73         mgcp           74         skinny           75         h323           76         sip           77         rtcp           78         edonkey           79         winmx           80         bittorrent           81         directconnect           82         skype           83         unknown                                                                                                    | 68              | custom-08     |
| 70       custom-10         71       rtsp         72       rtp         73       mgcp         74       skinny         75       h323         76       sip         77       rtcp         78       edonkey         79       winmx         80       bittorrent         81       directconnect         82       skype         83       unknown                                                                                                    | 69              | custom-09     |
| 71       rtsp         72       rtp         73       mgcp         74       skinny         75       h323         76       sip         77       rtcp         78       edonkey         79       winmx         80       bittorrent         81       directconnect         82       skype         83       unknown                                                                                                    | 70              | custom-10     |
| 72       rtp         73       mgcp         74       skinny         75       h323         76       sip         77       rtcp         78       edonkey         79       winmx         80       bittorrent         81       directconnect         82       skype         83       unknown                                                                                                    | 71              | rtsp          |
| 73       mgcp         74       skinny         75       h323         76       sip         77       rtcp         78       edonkey         79       winmx         80       bittorrent         81       directconnect         82       skype         83       unknown                                                                                                    | 72              | rtp           |
| 74       skinny         75       h323         76       sip         77       rtcp         78       edonkey         79       winmx         80       bittorrent         81       directconnect         82       skype         83       unknown                                                                                                    | 73              | mgcp          |
| 75h32376sip77rtcp78edonkey79winmx80bittorrent81directconnect82skype83unknown                                                                                                    | 74              | skinny        |
| 76sip77rtcp78edonkey79winmx80bittorrent81directconnect82skype83unknown                                                                                                    | 75              | h323          |
| 77rtcp78edonkey79winmx80bittorrent81directconnect82skype83unknown                                                                                                    | 76              | sip           |
| 78     edonkey       79     winmx       80     bittorrent       81     directconnect       82     skype       83     unknown                                                                                                    | 77              | rtcp          |
| 79     winmx       80     bittorrent       81     directconnect       82     skype       83     unknown                                                                                                    | 78              | edonkey       |
| 80     bittorrent       81     directconnect       82     skype       83     unknown                                                                                                    | 79              | winmx         |
| 81     directconnect       82     skype       83     unknown                                                                                                    | 80              | bittorrent    |
| 82   skype     83   unknown                                                                                                    | 81              | directconnect |
| 83 unknown                                                                                                    | 82              | skype         |
|                                                                                                    | 83              | unknown       |

To create a Custom Poller Policy:

- 1. Select the **Configuration** Workspace.
- 2. Expand the **Monitoring** folder.
- 3. Select Customer Poller Configuration.
- 4. Navigate to the **Policies** tab.

### 5. Click the \* (New) icon.

| File View Tools Actions Help                                                                                                    |                                                                                                    | Ś        |
|----------------------------------------------------------------------------------------------------|----------------------------------------------------------------------------------------------------|----------|
| Custom Poller Configuration                                                                                                    |                                                                                                    |          |
| Image: Image of the second close   Image: Image of the second close     Image: Image of the second close   Image: Image of the second close                                                                                                    | Policies Custom Poller Collections Report Groups                                                                |          |
| Note: When you save a Custom Poller Collection configuration, each<br>associated Policy changes to Active State Suspended. To make a<br>Policy active, access the Custom Poller Configuration: Policies tab, open<br>each associated Policy, and change the Active State to Active. | Policies define the Node Group and polling interval you want NNMi to poll for a Custom Poller Collection.       |          |
| ▼ Global Control                                                                                                    | Orden ame Active State Collection MIB Filter                                                                    | Polling  |
| Enable Custom Poller                                                                                                    | 1 New iskSpace Active DiskStorageUsed *                                                                         | 5 minute |
|                                                                                                    | Jan and a start and a start and a start a start a start a start a start a start a start a start a start a start |          |

Enter the information for each policy as shown in the example that follows.

**Tip**: Use an ordering of 100 for all your policies. This will leave you room to modify ordering in the future.

Note the following when selecting the MIB Filter:

- The MIB Filter requires that you use protocol names. You MUST use the names of the protocols that appear in the output list of the snmpwalk.ovpl command as shown in the previous example (for example, **snmp**, **icmp** or **http**).
- If you want to use more than one protocol, enter the protocol values as a comma separated list as shown in the example that follows.
- Do not use \* as the filter. When using an asterisk (\*) as the MIB Filter, NBAR routers return an instance even if the value of traffic is zero. This creates too many collections per node.

**Tip**: The name of the Policy does not need to be the same as the Custom Poller Collection.

6. Click **Save and Close** to save your changes and close the Custom Poller Policy form.

7. Click **Save and Close** to save your changes and close the **Custom Poller Configuration** form.

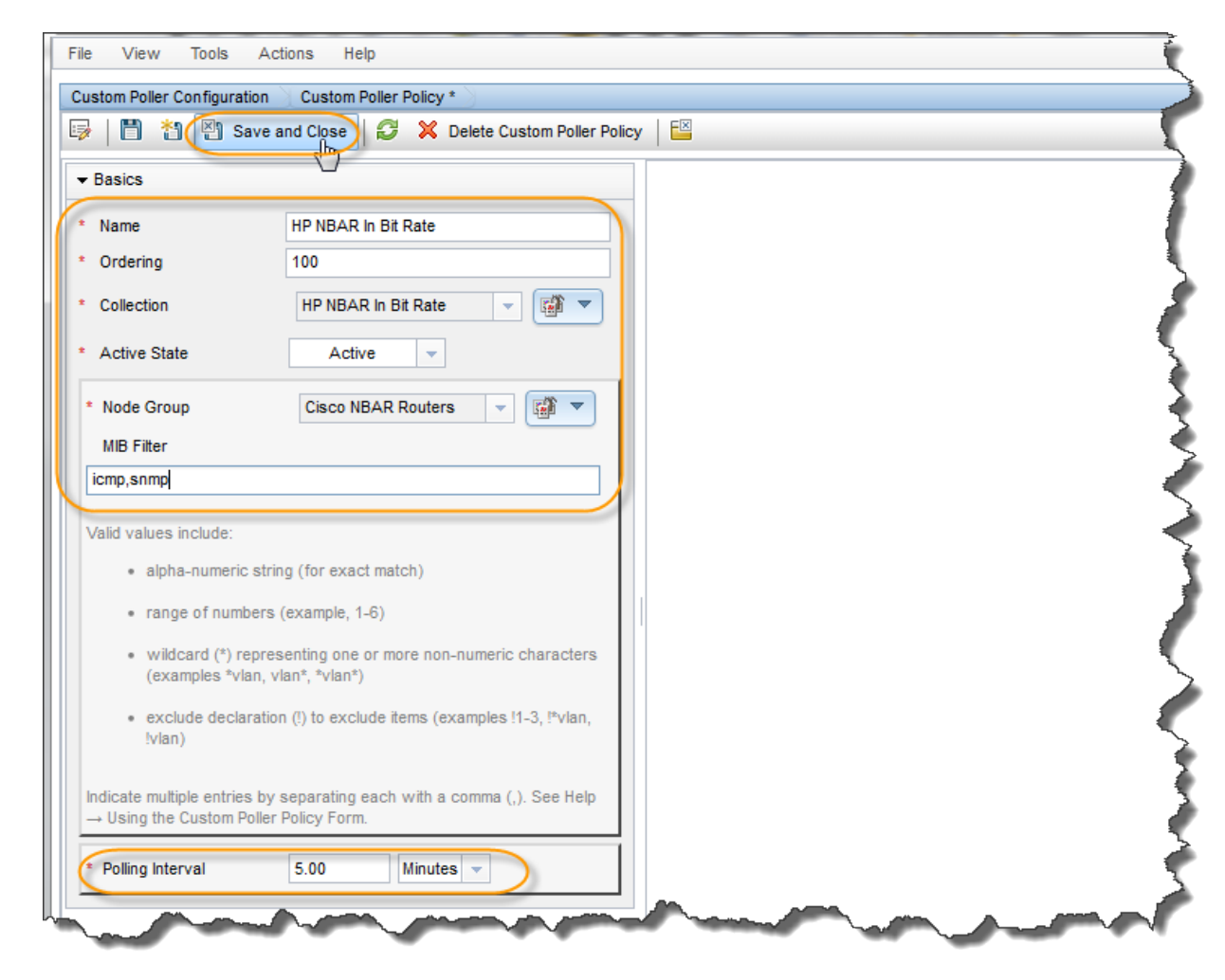

### Verify the Custom Poller Configurations

Use the **Monitoring** workspace to confirm the HP NBAR statistics are collected.

- 1. Navigate to the **Monitoring** workspace.
- 2. Select Custom Node Collections.

3. Confirm that NNMi has created **Custom Node Collections** for the nodes in the Node Group that you associated with the Custom Poller Collection.

| 🕼 Network Node Manager       |             |             |              |                         |                     | User Name:      | ksmith NNMi Role: Administra | tor Sign O                            |
|------------------------------|-------------|-------------|--------------|-------------------------|---------------------|-----------------|------------------------------|---------------------------------------|
| File View Tools Actions Help |             |             |              |                         |                     |                 |                              |                                       |
| 👌 Incident Management 🛛 😵    | Custom Node | Collections |              |                         |                     |                 |                              |                                       |
| 🔥 Topology Maps 🛛 🕹          | 🗵   📑       | C 🗟 🖉       | 💎   🖴        |                         |                     |                 | 1 - 2 of 2                   |                                       |
| Monitoring *                 | Status▽     | Node        | Active State | Status Last Modified 🔻  | Custom Poller Poli  | Discovery State | Discovery State Last Mod     | Discovery State Info                  |
| Non-Normal Node Components   | 0           | peoriape1   | Active       | Aug 13, 2012 3:42:54 PM | HP NBAR In Bit Rate | Completed       | Aug 13, 2012 3:42:53 PM      |                                       |
| m Non-Normal Cards           | 0           | mplspe01    | Active       | Aug 13, 2012 3:42:54 PM | HP NBAR In Bit Rate | Completed       | Aug 13, 2012 3:42:54 PM      |                                       |
| m Non-Normal Interfaces      |             |             |              |                         |                     |                 |                              |                                       |
| m Non-Normal Nodes           |             |             |              |                         |                     |                 |                              |                                       |
| Mon-Normal SNMP Agents       |             |             |              |                         |                     |                 |                              |                                       |
| m Not Responding Addresses   |             |             |              |                         |                     |                 |                              | 1                                     |
| Interface Performance        |             |             |              |                         |                     |                 |                              | <b>}</b>                              |
| Eard Redundancy Groups       |             |             |              |                         |                     |                 |                              |                                       |
| m Router Redundancy Groups   |             |             |              |                         |                     |                 |                              |                                       |
| m Node Groups                |             |             |              |                         |                     |                 |                              |                                       |
| Custom Node Collections      |             |             |              |                         |                     |                 |                              | e e e e e e e e e e e e e e e e e e e |
| Custom Polled Instances      |             |             |              |                         |                     |                 |                              |                                       |
|                              |             |             |              |                         |                     |                 |                              |                                       |
|                              |             |             |              |                         |                     |                 |                              |                                       |
|                              | Law, a      |             |              | -                       |                     |                 |                              |                                       |

Next, confirm the instances that are polled on these nodes.

4. From the Monitoring workspace, select Custom Polled Instances.

5. Verify the instances that are polled on these nodes.

| 🕼 Network Node Manager                                                                                                    |                              |                            |                          |          |           |          | Us           | er Name: ksmith | NNMi Role: Ad   | ministrator   | Sign Out     |
|----------------------------------------------------------------------------------------------------|------------------------------|----------------------------|--------------------------|----------|-----------|----------|--------------|-----------------|-----------------|---------------|--------------|
| File View Tools Actions Help                                                                                                    |                              |                            |                          |          |           |          |              |                 |                 |               |              |
| ♠ Incident Management ¥                                                                                                    | Custom Polled                | nstances                   |                          |          |           |          |              |                 |                 |               |              |
| \Lambda Topology Maps 🛛 💝                                                                                                    | 🗵 📴 🕃 💀 🌮 🔛                  |                            |                          |          |           |          |              |                 |                 |               |              |
| Monitoring *                                                                                                    | Status                       | State Last State Change    | MIB Expression           | MIB Ir   | Filter    | Displa   | Node         | Custom Po       | ller Collection | Active State  | State Last   |
| Non-Normal Node Components                                                                                                    | Ø                            | 0                          | hp_cnpdAllStatsInBitRate | .41.5    | icmp      | icmp     | peoriape1    | HP NBAR In I    | Bit Rate        | Active        | Never        |
| m Non-Normal Cards                                                                                                    | 0                            | 0                          | hp_cnpdAllStatsInBitRate | .25.5    | icmp      | icmp     | peoriape1    | HP NBAR In      | Bit Rate        | Active        | Never        |
| m Non-Normal Interfaces                                                                                                    | 0                            | 0                          | hp_cnpdAllStatsInBitRate | .1.39    | snmp      | snmp     | peoriape1    | HP NBAR In      | Bit Rate        | Active        | Never        |
| m Non-Normal Nodes                                                                                                    | 0                            | 0                          | hp_cnpdAllStatsInBitRate | .1.5     | icmp      | icmp     | peoriape1    | HP NBAR In      | Bit Rate        | Active        | Never        |
| Mon-Normal SNMP Agents                                                                                                    | 0                            | 0                          | hp_cnpdAllStatsInBitRate | .41.39   | snmp      | snmp     | peoriape1    | HP NBAR In      | Bit Rate        | Active        | Never        |
| Not Responding Addresses                                                                                                    | 0                            | 0                          | hp_cnpdAllStatsInBitRate | .25.39   | snmp      | snmp     | peoriape1    | HP NBAR In      | Bit Rate        | Active        | Never        |
| Interface Performance                                                                                                    | 0                            | 0                          | hp_cnpdAllStatsInBitRate | .41.5    | icmp      | icmp     | mplspe01     | HP NBAR In      | Bit Rate        | Active        | Never        |
| Card Redundancy Groups                                                                                                    | 0                            | <b>O</b>                   | hp_cnpdAllStatsInBitRate | .8.39    | snmp      | snmp     | mplspe01     | HP NBAR In      | Bit Rate        | Active        | Never        |
| Router Redundancy Groups                                                                                                    | 0                            | Ø                          | hp_cnpdAllStatsInBitRate | .8.5     | icmp      | icmp     | mplspe01     | HP NBAR In      | Bit Rate        | Active        | Never        |
| m Node Groups                                                                                                    | 0                            | <b>O</b>                   | hp_cnpdAllStatsInBitRate | .41.39   | snmp      | snmp     | mplspe01     | HP NBAR In      | Bit Rate        | Active        | Never        |
| Custom Node Collections                                                                                                    |                              |                            |                          |          |           |          |              |                 |                 |               |              |
| Custom Polled Instances                                                                                                    |                              |                            |                          |          |           |          |              |                 |                 |               |              |
|                                                                                                    |                              |                            |                          |          |           |          |              |                 |                 |               |              |
|                                                                                                    |                              |                            |                          |          |           |          |              |                 |                 |               |              |
|                                                                                                    |                              |                            |                          |          |           |          |              |                 |                 |               |              |
|                                                                                                    |                              |                            |                          |          |           |          |              |                 |                 |               |              |
| < III III III III III III III III III III III III III III III III III III III III III III III III III III III III III III III III III III III III III III III III |                              |                            |                          |          |           |          |              |                 | •               |               |              |
|                                                                                                    | Updated: 8/13/               | 12 03:44:21 PM             | Tota                     | al: 10   |           | Selec    | ted: 1       | Filter: ON      |                 | Auto re       | fresh: 3 min |
|                                                                                                    | Analysis                     |                            |                          |          |           |          |              |                 |                 |               | ۸            |
|                                                                                                    | Custom Polled                | Instance Summary : .41.5   | peoriape1 C              | ustom P  | olled Ins | stance ( | Gauge 😗 🛛 Cu | stom Poller 🔂   | Collected Node  | e peoriape1 🔂 |              |
| ▲ Troubleshooting ¥                                                                                                    | Name                         | peoriape1                  | HP NBA                   | R In     | Bit R     | ate      |              |                 | 1               |               |              |
| Inventory ¥                                                                                                    | Status                       | Normal                     | E<br>Status: Defa        | utResult | Status    | Succes   | sful: true   |                 |                 |               |              |
| Search Management Mode 🛛 🕹                                                                                                    | State Last                   | Normal                     |                          |          |           |          |              |                 |                 |               |              |
| 🇞 Incident Browsing 🛛 😵                                                                                                    | Modified                     | Never                      |                          |          |           |          |              |                 |                 |               |              |
| 🐺 Traffic Analysis 🛛 😜                                                                                                    | MIB Expressi<br>MIB Instance | n hp_cnpdAllStatsInBitRate |                          |          |           |          |              |                 |                 |               |              |
| $<\!\!\!\!\!\!\!\!\!\!\!\!\!\!\!\!\!\!\!\!\!\!\!\!\!\!\!\!\!\!\!\!\!\!\!\!$                                                                                       | Filter Value                 | icmp                       | -                        |          |           |          |              |                 |                 |               |              |
|                                                                                                    | •                            | III                        | •                        |          |           |          |              |                 |                 |               |              |

### Optional: Configure Thresholds for the Custom Poller Collections

You might also want to configure thresholds for these Custom Poller Collections:

- 1. From the Custom Poller Configuration form, navigate to Custom Poller Collections tab.
- 2. Double -click the Custom Poller Collection; for example, **HP NBAR in Bit Rate**.

| stom Poller Configuration                                                                                                    |   |              |                      |                 |                      |                   |         |                |                     |                      |                                          |                         |                                |
|----------------------------------------------------------------------------------------------------|---|--------------|----------------------|-----------------|----------------------|-------------------|---------|----------------|---------------------|----------------------|------------------------------------------|-------------------------|--------------------------------|
| Save and Close                                                                                                    |   |              |                      |                 |                      |                   |         |                |                     |                      |                                          |                         |                                |
|                                                                                                    |   | Pol          | licie                | s               | Cust                 | om Polle          | Collect | tions          | Report              | Groups               |                                          |                         |                                |
| te: When you save a Custom Poller Collection configuration, each                                                                                                    |   | •            |                      |                 |                      |                   |         | -              |                     |                      |                                          |                         |                                |
| sociated Policy changes to Active State Suspended. To make a<br>licy active, access the Custom Poller Configuration: Policies tab, open<br>ch associated Policy, and change the Active State to Active. |   | A Cu<br>hand | usto<br>dle f        | om Po<br>the re | oller Col<br>esults. | llection d        | efines  | the in         | formation           | you want to ga       | ther (poll) as w                         | vell as how you         | want NNMi to                   |
| Global Control                                                                                                    | - | Z            | ן נ                  | *               |                      | 8                 | 5       | P              | × k                 | 🔄 🗳 🚺 - 11           | of 11                                    | (                       | > 🕅   🖻                        |
| Enable Custom Poller 🛛 🔽                                                                                                    |   | Na           | am                   | Ð               |                      |                   | •       | Af<br>No<br>St | fect<br>ode<br>atus | Generate<br>Incident | Export<br>Custom<br>Poller<br>Collection | Compress<br>Export File | Description                    |
|                                                                                                    |   | Di           | iskS                 | torag           | eUsed                |                   |         | ~              |                     | ~                    | -                                        | -                       |                                |
|                                                                                                    |   | HF           | P NE                 | BAR             | n Bit Ra             | ate               |         | ~              | ,                   | ~                    | -                                        | -                       | The inbound t                  |
|                                                                                                    |   | HF           | P NE                 | BAR             | n Bytes              | 5                 |         | -              |                     | -                    | -                                        | -                       | The byte cour                  |
|                                                                                                    |   | HF           | P NE                 | BAR             | n Bytes              | s High C          | pacity  | -              |                     | -                    | -                                        | -                       | The byte cour                  |
|                                                                                                    |   | HF           | P NE                 | BAR             | n Pack               | ets               |         | -              |                     | -                    | -                                        | -                       | The packet of                  |
|                                                                                                    |   | HF           | P NE                 | BAR             | n Pack               | ets High          | Capaci  | t -            |                     | -                    | -                                        | -                       | The packet c                   |
|                                                                                                    |   | HF           | P NE                 | BAR             | Dut Bit              | Rate              |         | -              |                     | -                    | -                                        | -                       | The outbound                   |
|                                                                                                    |   |              |                      |                 | Out Bud              | es                |         | -              |                     | -                    | -                                        | -                       | The byte cou                   |
|                                                                                                    |   | HF           | P NE                 | MR              | Jul Dyi              |                   |         |                |                     |                      |                                          |                         |                                |
|                                                                                                    |   | HF           | p ne<br>P ne         | BAR             | Out Byt              | tes High          | Capacit | ð -            |                     | -                    | -                                        | -                       | The byte cour                  |
|                                                                                                    |   | HF<br>HF     | p ne<br>p ne<br>p ne | BAR             | Dut Byt<br>Dut Pac   | tes High<br>ckets | Capacit | - 6            |                     | -                    | -                                        | -                       | The byte cour<br>The packet co |

3. Enter the threshold value.

4. Click **Save and Close** to save your changes and close the form.

| File View Tools Actions Help                                                                                                    |                                                                                                    |  |  |  |  |  |  |  |  |
|----------------------------------------------------------------------------------------------------|----------------------------------------------------------------------------------------------------|--|--|--|--|--|--|--|--|
| Custom Poller Configuration Custom Poller Collection *                                                                                                    |                                                                                                    |  |  |  |  |  |  |  |  |
| 🔯   🛅 🐴 🖾 Save and Close    😂 💢 Delete Custom Poller Collection   🔛                                                                                                    |                                                                                                    |  |  |  |  |  |  |  |  |
| ▼ Basics                                                                                                    | Threshold Comparison Maps                                                                                                    |  |  |  |  |  |  |  |  |
| When modifying an existing Custom Poller Collection, all associated<br>Policies will be suspended when the modifications are saved.                                                                                            | •                                                                                                    |  |  |  |  |  |  |  |  |
| Name HP NBAR In Bit Rate     Affect Node Status     Export Custom Poller     Collection                                                                                                    | Optional. The Threshold allows you to specify conditions that can change the Polled Instance State based upon<br>the value of the MIB Expression that is polled. You must specify a minimum and or a maximum value for the<br>MIBExpression. You must also choose count-based or time-based thresholds.<br>For count-based thresholds you specify the number of times that the polled value must fall outside the range.<br>For time-based thresholds you specify the amount of time that the polled value must fall outside the range over |  |  |  |  |  |  |  |  |
| Compress Export File Generate Incident Incident Custom Polled Instance                                                                                                    | a skiing duration window. Threshold Setting Type Count                                                                                                    |  |  |  |  |  |  |  |  |
| Variable                                                                                                    | High State Major -                                                                                                    |  |  |  |  |  |  |  |  |
| MIB Expression hp_cnpdAllStatsInBitRate 👻 🎲 🔻                                                                                                    | High Value Rearm 4                                                                                                    |  |  |  |  |  |  |  |  |
| Required for multiple instance (repeating) MIB Variables only. The MIB<br>Filter Variable is the MIB variable whose value you want to use as a filter<br>to determine which instances of the MIB Expression to Custom Poll You | High Trigger Count         1           * High Duration         0.00         Seconds                                                                                                    |  |  |  |  |  |  |  |  |
| must also specify a MIB Filter value when creating the associated Policy.<br>MIB Filter Variable cnpdAllStatsProtocolName                                                                                                    | * High Window Duration 0.00 Seconds 🗸                                                                                                    |  |  |  |  |  |  |  |  |
|                                                                                                    | Low StateChoose One                                                                                                    |  |  |  |  |  |  |  |  |
|                                                                                                    | Low Value Rearm                                                                                                    |  |  |  |  |  |  |  |  |
|                                                                                                    | Low Duration 0.00 Seconds                                                                                                    |  |  |  |  |  |  |  |  |
|                                                                                                    | * Low Window Duration 0.00 Seconds v                                                                                                    |  |  |  |  |  |  |  |  |
|                                                                                                    |                                                                                                    |  |  |  |  |  |  |  |  |
| Annual Sollection Summary : HP NBAR In Bit Rate - Na                                                                                                    | Conclosed An StatsInBitRate                                                                                                    |  |  |  |  |  |  |  |  |

# Optional: Use the iSPI Performance for Metrics to Graph Custom Poller Collections

If you have the iSPI Performance for Metrics license, you can graph these collections.

Note: You MUST have iSPI Performance for Metrics 9.10, Patch 1 or higher to perform these steps.

- 1. Navigate to the **Actions** menu.
- 2. Select HP NNM iSPI Performance.
- 3. Select Reporting Report Menu.

| Network Node Manager                                                                                                    |                                              | User Name: ksmith NNM Role: Administrator Sign Out                                                          |  |  |  |  |  |  |  |  |  |
|----------------------------------------------------------------------------------------------------|----------------------------------------------|----------------------------------------------------------------------------------------------------|--|--|--|--|--|--|--|--|--|
| File View Tools Actions Help                                                                                                    |                                              |                                                                                                    |  |  |  |  |  |  |  |  |  |
| Incident Managem     Node Actions     Interface Actions     P Address Actions                                                                                                    | )<br>ଅନ୍ତ ହୋ 🗶 🛯                             | Last Week 👻 <empty filter="" group=""> 🔍 🔯 🔿 1 - 6 of 9 🖉 🖓 🖂</empty>                                       |  |  |  |  |  |  |  |  |  |
| Monitoring Maps                                                                                                    | st Occurrence-Ti Assigned Tr Source Node     | Source Object Cater Famil Origin Corre Message                                                              |  |  |  |  |  |  |  |  |  |
| Troubleshooting Source Node     Inventory Source Object                                                                                                    | 3/12 4:00:00 PM peoriape1                    | smp 🎄 🕽 🐁 Vit CustomPoledinistance out of range in CustomNodeCollection HP NBAR In Bit Rate                 |  |  |  |  |  |  |  |  |  |
| Node Group Members                                                                                                    | 3/12 12:12:16 PM losangeles-pe1              | VI49 🔊 🐉 🛂 🔀 High input utilization on interface VI49. The inUtilizationState transitioned from NOMINA      |  |  |  |  |  |  |  |  |  |
| Caraph Custom Poler Results Node Access                                                                                                    | 3/12 12:05:36 PM losangeles-pe1              | CPU 🔊 🖗 💆 CPU on losangeles-pet utilization is too high 🗉                                                   |  |  |  |  |  |  |  |  |  |
| Traffic Analysis Traffic Maps                                                                                                    | V12 9:15:03 AM core6509-1                    | VI1 🔊 Traffk 🗐 🕺 High traffic ingress volume reported through an interface VI1 on the node core6509-1       |  |  |  |  |  |  |  |  |  |
| A Integration Module Delete                                                                                                    | V12 9:15:03 AM core6509-1                    | commune and a Traffic 🕲 🏹 One or more interfaces on node: core6509-1.fc.usa.hp.com has breached the traffic |  |  |  |  |  |  |  |  |  |
| Seconfiguration Change Lifecycle                                                                                                    | <ul> <li>712 3:01:02 PM deployts;</li> </ul> | I deploybe 🔢 📲 📱 🧏 HP NNMi Integration Module for Netcool Software license expired on Sun Jul 29 23:59      |  |  |  |  |  |  |  |  |  |
| Assign<br>Communicatio                                                                                                    | V12 3:00:22 PM deploytx                      | l deplovi 📑 🖹 ங k HP Network Node Manager iSPI Network Engineering Toolset Software license expire 🔻        |  |  |  |  |  |  |  |  |  |
| Discovery     Incident Configuration Reports                                                                                                    | Sync Interface and Node Group                | Total: 9 Selected: 1 Filter: ON Auto refresh: 30 sec                                                        |  |  |  |  |  |  |  |  |  |
| Employed State     Employed State     Employed |                                              | A                                                                                                    |  |  |  |  |  |  |  |  |  |
| Monitoring 🖉 Run Diagnostics (iSPI NET only) (Evaluation                                                                                                    | ) omPolledInstanceOutOfRange 🚭               | Details 😨 Custom Attributes 😰 peoriape1 MB Values 🤁 Source Node peoriape1 🚱                                 |  |  |  |  |  |  |  |  |  |
| Custom Poller Configuration Performance Data                                                                                                    | Mon Aug 13 16:04:14 MDT 2012                 | cia.custompoller.collection (String) HP NBAR In Bit Rate                                                    |  |  |  |  |  |  |  |  |  |
| + incidents                                                                                                    | CustomPolledInstance out of range in         | cia.custompoller.instanceDisplayValue snmp                                                                  |  |  |  |  |  |  |  |  |  |
| Status Configuration                                                                                                    | CustomNodeCollection HP NBAR In Bit Rate     | cia.custompoller.instanceFilterValue (String) snmp                                                          |  |  |  |  |  |  |  |  |  |
| Global Network Management Lifecycle State                                                                                                    | Registered                                   | cia.custompolier.lastValue (String) 11                                                                      |  |  |  |  |  |  |  |  |  |
| 📧 🧰 User Interface RCA Active                                                                                                    | true                                         | cia.custompolier.neiicv (String) .20.39                                                                     |  |  |  |  |  |  |  |  |  |
| E Security Source Object                                                                                                    | snmp (Custom Polled Instance)                | cia.custompoller.state (String) MAJOR                                                                       |  |  |  |  |  |  |  |  |  |
| H D MBs                                                                                                    | 8/13/12 04:00 PM (Open for 4.2 minutes)      | cia.custompoller.variable.description (String) The inbound bit rate as determined by Protocol Discovery     |  |  |  |  |  |  |  |  |  |
| Device Profiles                                                                                                    |                                              | cia.custompoler.variable.expression (String) cnpdAllStatsInBitRate                                          |  |  |  |  |  |  |  |  |  |
| 🖃 🗁 Object Groups                                                                                                    |                                              | cia threshold(CurrentValue (String) NP_CNPGAIIStatSINBITKATE                                                |  |  |  |  |  |  |  |  |  |
| m Node Groups                                                                                                    |                                              | cia.thresholdLowerBound (String) 5                                                                          |  |  |  |  |  |  |  |  |  |
| m Interface Groups                                                                                                    |                                              | cia.thresholdMeasuredValue (String) 11                                                                      |  |  |  |  |  |  |  |  |  |
| RAMS Servers                                                                                                    |                                              | cia.thresholdUpperBound (String) Infinity                                                                   |  |  |  |  |  |  |  |  |  |
| Management Stations (6.x/7.x)                                                                                                    |                                              | com.np.ov.nms.apa.symptom (string) PolledinstanceMajor                                                      |  |  |  |  |  |  |  |  |  |
| m NNM iSPI Performance for Traffic Le                                                                                                    |                                              |                                                                                                    |  |  |  |  |  |  |  |  |  |
| NNM iSPI Performance for Traffic Ci                                                                                                    |                                              |                                                                                                    |  |  |  |  |  |  |  |  |  |
| ۲                                                                                                    |                                              |                                                                                                    |  |  |  |  |  |  |  |  |  |

4. Confirm the Custom Collection section appears in the Reports list.

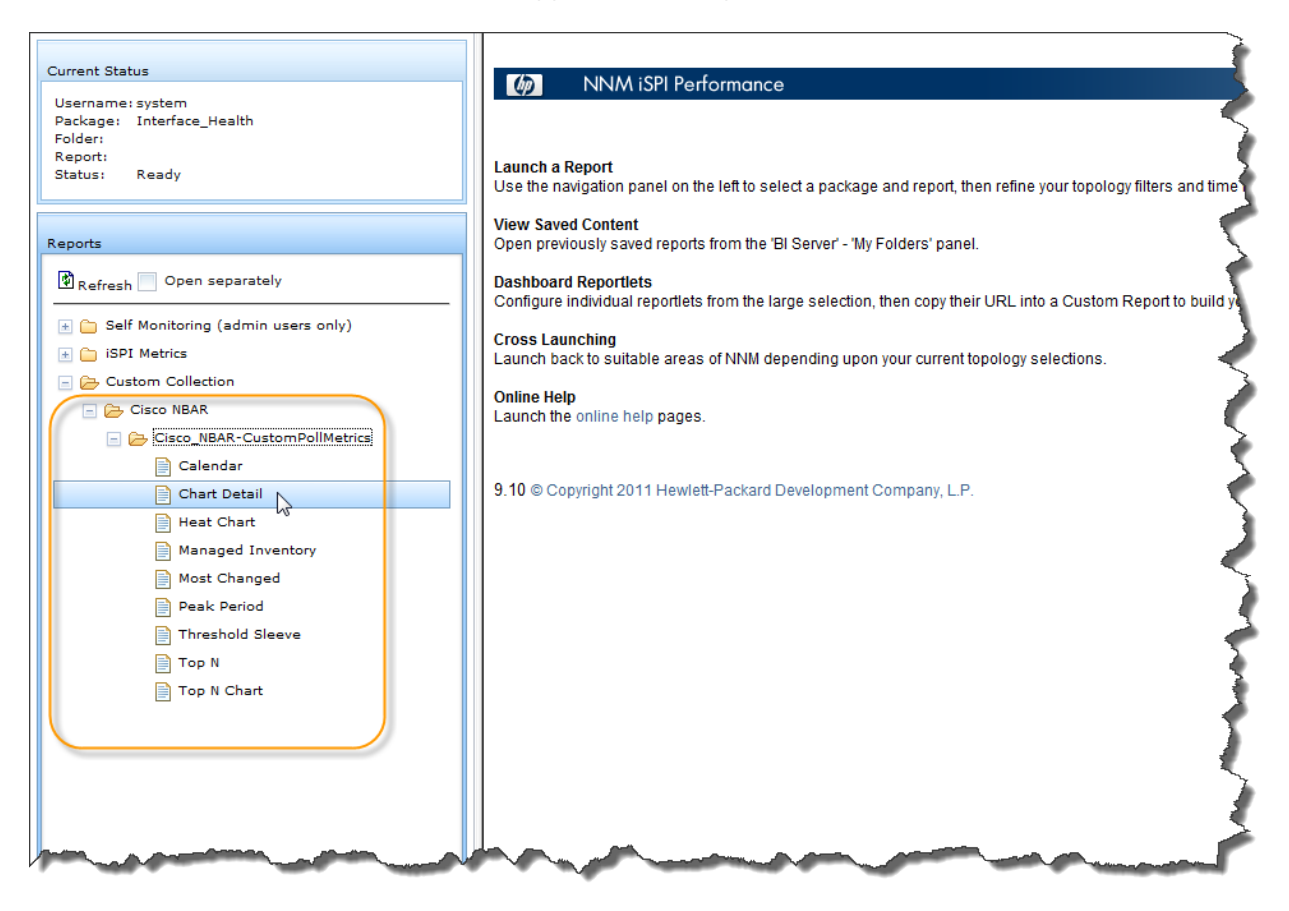

5. Next, access the report of your choice and select the metrics you want.

For example, the report in the following example shows the TopN traffic for a specific node (all NBAR interfaces aggregated) over the previous hour. Only SNMP and ICMP traffic is shown because the example MIB Filter included only **snmp** and **icmp**.

|                                        |                                                                                | <mark>.</mark> ₽K                                               |
|----------------------------------------|--------------------------------------------------------------------------------|-----------------------------------------------------------------|
| Current Status                         | MNM iSPI Performance                                                           | Cisco NBAR - Cisco NBAR-CustomPollMetrics - Top N               |
| Username: system                       | Ontions Show Bookmark, Holp                                                    |                                                                 |
| Package: Cisco_NBAR                    |                                                                                |                                                                 |
| Folder: CustomPollMetrics              | May 31, 2011 2:55:00 PM - May 31, 2011 3:55:00 PM (Last 1 Hour), Node Name = r | peoriane 1                                                      |
| Report: Top N<br>Status: Ready         | ,,,,,, ,,                                                                      |                                                                 |
|                                        | Scrouped by: Node Name : Display Attribute                                     |                                                                 |
| Reports                                |                                                                                |                                                                 |
|                                        | Rank Node Name Display HP NBAR In                                              | Percent of ALL for HP NBAR HP NBAR Out Bar Chart for HP NBAR In |
| Refresh Open separately                | Attribute Bytes_hp_cnpdAllStatsInBytes                                         | In Bytes_hp_cnpdAllStatsOutBytes Bytes_hp_cnpdAllStatsInBytes   |
| 🗄 🧰 Self Monitoring (admin users only) | (sum) By                                                                       | (sum) (sum)                                                     |
| 🗄 🧰 iSPI Metrics                       | 1 peoriape1                                                                    | 96.85% 2,817,788                                                |
| 🖃 🗁 Custom Collection                  | 2 peoriape1. tume.tw.com icmp 80,950                                           | 3.15% 139,348                                                   |
| - 🗁 Cisco NBAR                         | <u>Others</u> 0                                                                | 0.00%                                                           |
| Cisco_NBAR-CustomPollMetric            | Hide Chart                                                                     |                                                                 |
| Calendar                               |                                                                                |                                                                 |
| Chart Detail                           | Details for Top 10 Node Nar                                                    | me : Display Attribute                                          |
| Heat Chart                             | E 300,000                                                                      |                                                                 |
| Managed Inventory                      |                                                                                |                                                                 |
| Most Changed                           | \$ 250,000                                                                     | peoriape1 is an inj.com : icmp                                  |
| Peak Period                            | gt i                                                                           |                                                                 |
| Threshold Sleeve                       | 31 200,000                                                                     |                                                                 |
| Top N                                  |                                                                                |                                                                 |
| Top N Chart                            | - 130,000<br>                                                                  |                                                                 |
| _                                      | ນີ້ 100,000                                                                    |                                                                 |
|                                        | Byt                                                                            |                                                                 |
|                                        | 50,000                                                                         |                                                                 |
|                                        |                                                                                |                                                                 |
|                                        | T 0<br>13:15 13:20 13:25 13:30 13:35 13:40 13:45 13:50                         | 13:55 14:00 14:05 14:10                                         |
|                                        |                                                                                |                                                                 |
|                                        | Generated at : 4:03:18 PM (Server Time)                                        |                                                                 |
| Report History                         |                                                                                |                                                                 |

The following report shows the TopN traffic (SNMP and ICMP only) on multiple nodes on specific interfaces.

**Tip**: The specific interface index is the leftmost number in the Index field. The rightmost number represents the protocol.

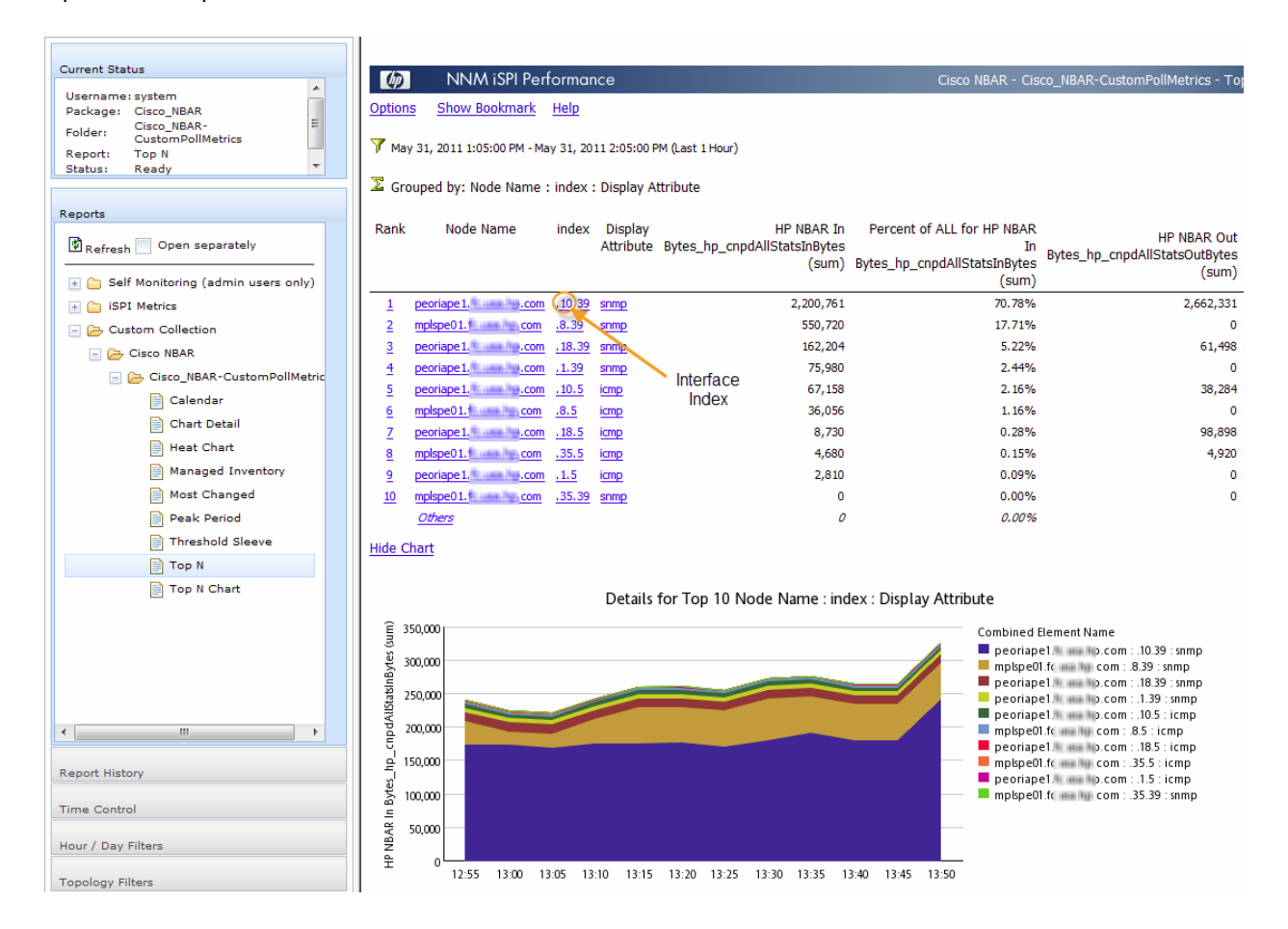

### Conclusion

This document described how to use NNMi Custom Poller Collections to collect Network Based Application Recognition (NBAR) Statistics for Cisco devices. It also described the following optional procedures:

- Configure thresholds for the Custom Poller Collections
- Use NNM iSPI Performance for Metrics to graph Custom Poller Collections

Use these procedures when you want information about the application protocols traversing interfaces within your network infrastructure.

### Legal Notices

#### Warranty

The only warranties for HP products and services are set forth in the express warranty statements accompanying such products and services. Nothing herein should be construed as constituting an additional warranty. HP shall not be liable for technical or editorial errors or omissions contained herein.

The information contained herein is subject to change without notice.

#### **Restricted Rights Legend**

Confidential computer software. Valid license from HP required for possession, use or copying. Consistent with FAR 12.211 and 12.212, Commercial Computer Software, Computer Software Documentation, and Technical Data for Commercial Items are licensed to the U.S. Government under vendor's standard commercial license.

### Copyright Notices

© Copyright 2009–2012 Hewlett-Packard Development Company, L.P.

#### Trademark Notices

Adobe® is a trademark of Adobe Systems Incorporated.

HP-UX Release 10.20 and later and HP-UX Release 11.00 and later (in both 32 and 64-bit configurations) on all HP 9000 computers are Open Group UNIX 95 branded products.

Microsoft® and Windows® are U.S. registered trademarks of Microsoft Corporation.

Oracle and Java are registered trademarks of Oracle and/or its affiliates.

UNIX® is a registered trademark of The Open Group.

#### Oracle Technology - Notice of Restricted Rights

Programs delivered subject to the DOD FAR Supplement are 'commercial computer software' and use, duplication, and disclosure of the programs, including documentation, shall be subject to the licensing restrictions set forth in the applicable Oracle license agreement. Otherwise, programs delivered subject to the Federal Acquisition Regulations are 'restricted computer software' and use, duplication, and disclosure of the programs, including documentation, shall be subject to the restrictions in FAR 52.227-19, Commercial Computer Software-Restricted Rights (June 1987). Oracle America, Inc., 500 Oracle Parkway, Redwood City, CA 94065.

For the full Oracle license text, see the license-agreements directory on the NNMi product DVD.

#### Acknowledgements

This product includes software developed by the Apache Software Foundation.

(http://www.apache.org)

This product includes software developed by the Indiana University Extreme! Lab.

(http://www.extreme.indiana.edu)

#### Support

Visit the HP Software Support web site at:

#### www.hp.com/go/hpsoftwaresupport

This web site provides contact information and details about the products, services, and support that HP Software offers.

HP Software online support provides customer self-solve capabilities. It provides a fast and efficient way to access interactive technical support tools needed to manage your business. As a valued support customer, you can benefit by using the support web site to:

- Search for knowledge documents of interest
- Submit and track support cases and enhancement requests
- Download software patches
- Manage support contracts
- Look up HP support contacts
- Review information about available services
- Enter into discussions with other software customers
- Research and register for software training

Most of the support areas require that you register as an HP Passport user and sign in. Many also require a support contract. To register for an HP Passport ID, go to:

#### http://h20229.www2.hp.com/passport-registration.html

To find more information about access levels, go to:

#### http://h20230.www2.hp.com/new\_access\_levels.jsp